Expediente: PCO.001.2020.00362

# MANUAL DE INTEGRACIÓN TRAMITACIÓN EXPEDIENTES DE DECRETOS

MANUAL

12 de enero de 2022

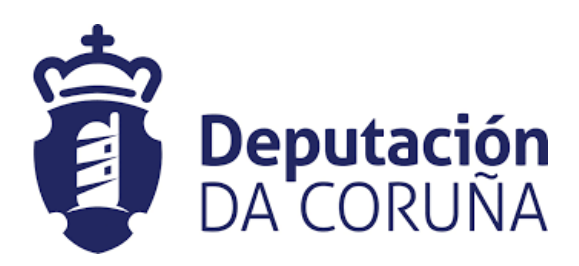

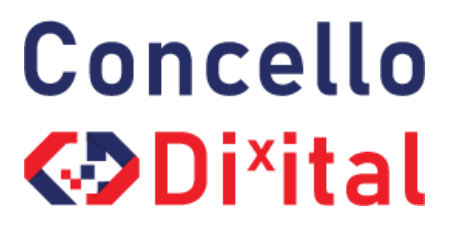

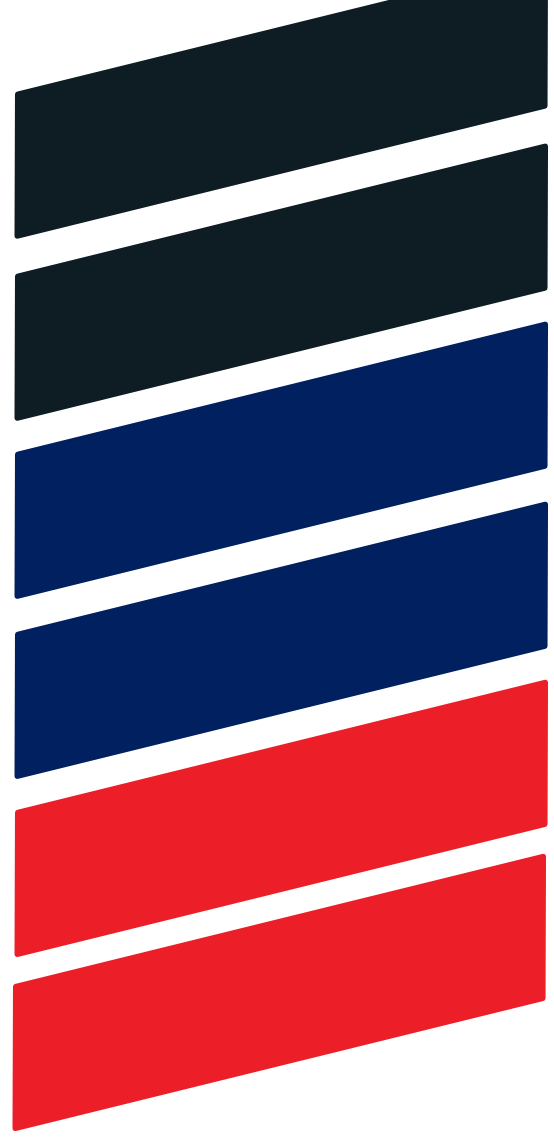

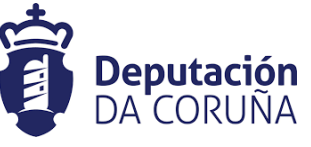

Concello

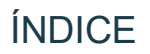

| 1 | INTRODUCCIÓN                                                  | 4  |
|---|---------------------------------------------------------------|----|
| 2 | SITUACIÓN ACTUAL                                              | 4  |
| 3 | INTEGRACIÓN CON DECRETOS                                      | 4  |
| 4 | DESCRIPCIÓN FUNCIONAL                                         | 5  |
|   | 4.1 Resolución por Decreto simple                             | 5  |
|   | 4.1.1 DESDE EXPEDIENTE ORIGEN                                 | 5  |
|   | 4.1.1.1 Trámite "Expediente de resolución-Integración"        | 6  |
|   | 4.1.1.2 Generación Decreto                                    | 6  |
|   | 4.1.1.3 Generación Notificaciones individuales                | 7  |
|   | 4.1.1.4 Generación Certificado.                               | 8  |
|   | 4.1.2 DESDE EXPEDIENTE DE TRAMITACIÓN DE DECRETOS             | 10 |
|   | 4.1.2.1 Trámite "Expediente de resolución-Integración"        | 10 |
|   | 4.1.2.2 Generación Decreto                                    | 12 |
|   | 4.1.2.3 Generación Notificaciones individuales                | 13 |
|   | 4.1.2.4 Generación Certificado.                               | 13 |
|   | 4.2 Resolución por Decreto conjunta                           | 14 |
|   | 4.2.1 Búsqueda expedientes origen                             | 15 |
|   | 4.2.2 Inicio tramitación conjunta.                            | 16 |
|   | 4.2.3 Generación Decreto conjunto.                            | 19 |
|   | 4.2.4 Generación Notificaciones individuales Decreto conjunto | 19 |
|   | 4.2.5 Generación Certificado individual Decreto conjunto      | 19 |
|   | 4.3 Otras acciones automáticas genéricas.                     | 20 |
| 5 | TAG DE PLANTILLAS                                             | 22 |
|   | 1.1 DESDE EXPEDIENTE ORIGEN                                   | 22 |

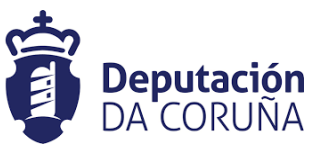

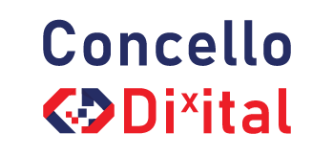

| Versión | Registro de cambios       | Fecha      |
|---------|---------------------------|------------|
|         | Causa de la nueva versión |            |
| 1.0     | Creación del documento    | 25/11/2016 |
| 2.0     | Actualización 7.0.3       | 05/10/2021 |
| 3.0     | Actualización 7.0.9       | 08/06/2022 |

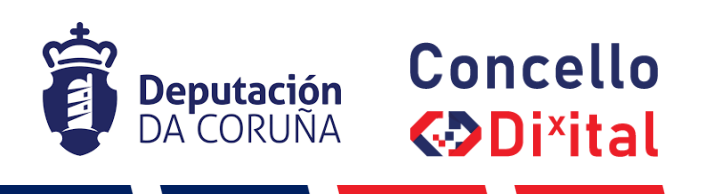

# 1 INTRODUCCIÓN

Este documento tiene por objeto describir desde el punto de vista funcional la tramitación integrada de los expedientes generados en TEDeC con los expedientes del tipo Tramitación de Decretos.

Esta ampliación de funcionalidad ha sido desarrollada en el ámbito del proyecto Ampliación de servicios e instalaciones sobre la Plataforma AL-TEDEC de la Diputación de A Coruña y se ha llevado a cabo su actualización en la versión 7.0.3 de TEDeC.

TEDeC está conformada por distintos módulos funcionales que dan cobertura al ciclo de vida completo de la gestión administrativa: registro telemático, registro presencial, tramitación de expedientes, y archivo, así como sus correspondientes aplicaciones de administración y consulta.

La integración de los expedientes de tramitación genéricos con la parte específica de la tramitación de las Resoluciones era una demanda general, sobre todo por parte de los Ayuntamientos que tramitan muchos de sus expedientes en TEDeC.

En el desarrollo de esta integración se han tenido en cuenta las dos vertientes de la tramitación de resoluciones de tal forma que se da solución tanto a la tramitación simple de Decretos, es decir, la generación de una Resolución en base a un expediente origen, como a la tramitación conjunta, es decir, la generación de una Resolución conjunta en base a varios expedientes origen.

# 2 SITUACIÓN ACTUAL

A día de hoy son muchos los Ayuntamientos de la provincia que están haciendo uso del Módulo de Decretos. Este módulo está formado por distintos procedimientos entre ellos:

- Tramitación de Decretos.
- Libro de Decretos.

Estos dos procedimientos permiten la gestión íntegra de las Resoluciones generadas en el Ayuntamiento, pero de forma independiente al resto de expedientes tramitados a través de la herramienta TEDEC.

Con el fin de evitar duplicidades y permitir a los usuarios una continuidad en la tramitación de los expedientes en TEDEC se ha desarrollado la integración que a continuación se describe.

# 3 INTEGRACIÓN CON DECRETOS

El proceso de integración de los expedientes origen con sus expedientes de Resolución pasa por la implementación de nuevos desarrollos y el remodelado de los procedimientos de tramitación genéricos actualmente definidos en la plataforma.

De esta forma, en aquellas fases en las que sea posible la generación de una Resolución, se incorpora un nuevo trámite denominado "Expediente de Resolución-Integración" que recoge en el expediente origen toda la documentación relativa a la Resolución y generada en el expediente de Tramitación de Decretos correspondiente, y en una modalidad diferente, recoge en el expediente de Tramitación de decretos toda la documentación relativa a la Resolución relativa a la Resolución y generada en el expediente de Tramitación de decretos toda la documentación relativa a la Resolución y generada en el expediente origen correspondiente

En el siguiente apartado se describe de forma detallada el proceso a llevar a cabo cuando sea necesaria la generación de una Resolución.

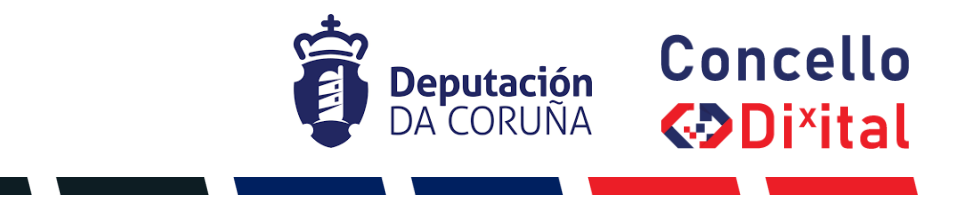

# 4 DESCRIPCIÓN FUNCIONAL.

A continuación, se describen los pasos a llevar a cabo para la generación de Resoluciones, Notificaciones y Certificados en los casos de Resolución por Decreto simple y conjunta.

#### 4.1 RESOLUCIÓN POR DECRETO SIMPLE

#### 4.1.1 DESDE EXPEDIENTE ORIGEN

En el caso de que la tramitación de un expediente derive en la generación de un Decreto, llegado el punto en el que sea necesario generar el documento de Resolución, el usuario tramitador podrá realizar los pasos que se indican en el esquema resumen que se muestra a continuación y que se detallan en este apartado.

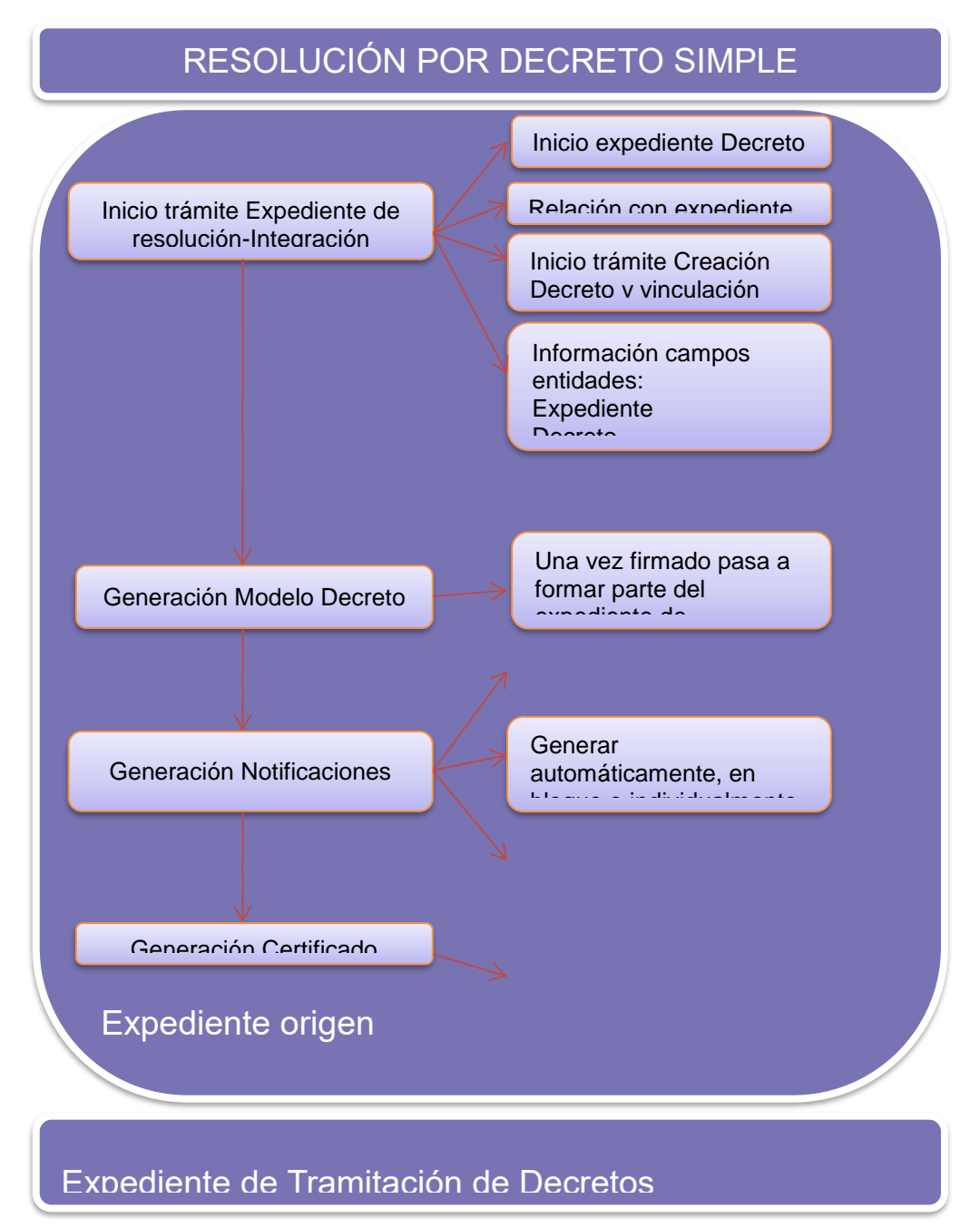

Figura 1: Descripción funcional

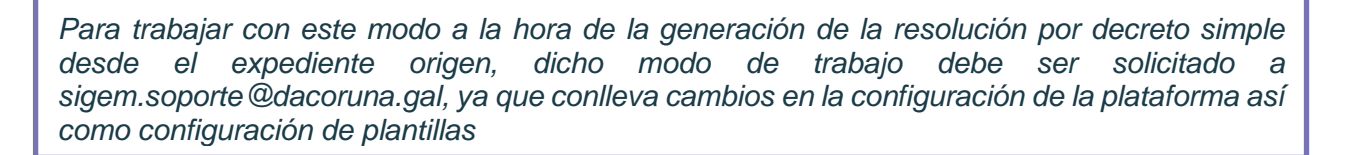

Deputación

DA CORUÑA

#### 4.1.1.1 TRÁMITE "EXPEDIENTE DE RESOLUCIÓN-INTEGRACIÓN"

En primer lugar, debe instanciar el trámite "**Expediente de resolución-Integración**". El inicio de este trámite conlleva varias acciones automáticas como son:

- Inicio de expediente de Tramitación de Decretos.
- Relación de ambos expedientes (Origen/Decreto).
- Se visualiza dentro del expediente origen la pestaña Decreto

| ✓ Acciones/Tareas                                         | Expediente Datos genéricos contratación Contratación Lotes Participantes Documento   |
|-----------------------------------------------------------|--------------------------------------------------------------------------------------|
| ✓ Información del<br>expediente                           | Datos económicos adicionales Publicación Decreto Publicación en OO.OO. Registros E/S |
| <ul> <li>Expedientes</li> <li>relacionados [1]</li> </ul> | Datos del Expediente                                                                 |
| Ver todos <b>Q</b><br>Relacionar<br>expediente <b>Q</b>   | ∯ Favorito Guardar                                                                   |
| Ver gráfico Q                                             | Expedientes relacionados Cancelar                                                    |
| ▲ Datos de<br>Trámites [1]                                | 1 registro escontrado                                                                |
| Expediente de<br>resolución -<br>Integración              | N° Expediente Asunto Interesado Relación                                             |
| 05/10/2021 17:06:03<br>Ver todos <b>Q</b>                 | 2021/G003/000689 Decreto Contratacion de Obras ORIGEN/DECRETO_14234                  |
| ✓ Datos de<br>Trámites anteriores                         | 1 registro encontrado Exportar listado a: D Excel D PDF                              |

#### Figura 2: Expedientes relacionados

A partir de este momento la tramitación de la Resolución continúa siendo en el expediente origen y toda la documentación generada en él se vinculará automáticamente al expediente de Tramitación de decretos.

#### 4.1.1.2 GENERACIÓN DECRETO

En primer lugar, dentro del propio trámite "**Expediente Resolución-Integración**" genera el documento "Modelo Decreto" y posteriormente lo envía a firma lo que dará lugar al Decreto firmado con número asignado, que podremos visualizar en la pestaña Decreto del propio expediente origen.

El Modelo Decreto pasará automáticamente a formar parte del expediente de Tramitación de decretos y estará ubicado en el trámite "Creación de decreto".

Concello

Di<sup>×</sup>ital

| Expedie | apediente: PCO.001.2020.00362 | 362 |                    |     |          | <b>Jtació</b><br>ORUÑ | ón Concell<br>ÑA <b>↔Di×ita</b> |                 |         |            |             |
|---------|-------------------------------|-----|--------------------|-----|----------|-----------------------|---------------------------------|-----------------|---------|------------|-------------|
| 1 regis | stro encontrado               |     | Duvinit            |     | Estado 🗲 | Estado                | Tipo                            | N°<br>Daristas‡ | Duting  | Fecha      | Dublin du A |
|         | Documento-                    | ۲   | PegadaElectronica. | doc | Firma    | Notificación          | NINGUNO                         | Registro        | Destino | 05/10/2021 | Publicado   |

Figura 3: Modelo decreto

Cuando este Modelo decreto sea firmado, se producirá el envío del mail con dichos decretos a los participantes que tengan asignado el rol **TRASLADO** 

#### 4.1.1.3 GENERACIÓN NOTIFICACIONES INDIVIDUALES.

Para generar la Notificación de Decreto, debe instanciar el trámite "Notificación Resolución".

En dicho trámite debemos seleccionar previamente el decreto que queremos notificar.

| Decreto |                    |                                           |    |                                    |   |       |           |                |            |         |   |                |             |       |
|---------|--------------------|-------------------------------------------|----|------------------------------------|---|-------|-----------|----------------|------------|---------|---|----------------|-------------|-------|
| 2022/   | 'G003/000022 - Cor | ntratación de Ob                          | as |                                    |   |       |           |                |            |         |   |                | ٩           | ×     |
| Docu    | mentos adjun       | itos                                      |    |                                    |   |       |           |                |            |         |   | Acciones s     | obre docume | entos |
| 1 regis | stro encontrado    |                                           |    |                                    |   | Fecha | Friede    | Fairda         | 10         |         |   | Dublicada      | Publicado   |       |
| 0       | Incorporación      | Tipo Doc                                  | ¢  | Descripción                        | ٠ | Firma | Firma \$  | Notificación 🕈 | Registro * | Destino | ٠ | (Interesado) + | Electos)    | •     |
|         | 10/02/2022         | Notificación<br>Resolución por<br>Decreto | ۲  | Notificación<br>Decreto-<br>Origen |   |       | Sin firma |                |            |         |   |                |             |       |

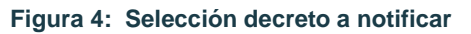

Para añadir los recursos a los participantes, desde el trámite **Notificación resolución**, podremos acceder a la pestaña Participantes, y seleccionando el participante, añadiremos los recursos a los notificados.

|                                                     | Parti       | /recclón Postal |               |                 |  |  |  |  |  |
|-----------------------------------------------------|-------------|-----------------|---------------|-----------------|--|--|--|--|--|
| Notificación Resolución<br>09/06/2022 08:51:11      | ļ,          | LUGAR VILAR 1   |               |                 |  |  |  |  |  |
| ▷ Informe técnico<br>01/06/2022 10:06:36            | LISTAE      |                 |               |                 |  |  |  |  |  |
| 🗁 Expediente de resolución -                        | _           | Cludad          | Código Postal | Región/País     |  |  |  |  |  |
| Integración<br>01/06/2022 10:05:47                  | Introduz    | Carnota         | 15293         | A Coruña/España |  |  |  |  |  |
| Ver todos Q                                         |             | Tfno. Fijo      | Tfno. Móvil   |                 |  |  |  |  |  |
|                                                     | D           | 981000000       |               |                 |  |  |  |  |  |
| <ul> <li>Datos de Trámites<br/>nteriores</li> </ul> | Exportar li | Observaciones   |               |                 |  |  |  |  |  |
|                                                     |             |                 |               |                 |  |  |  |  |  |
|                                                     | _           |                 |               |                 |  |  |  |  |  |

Figura 5: Recursos participantes

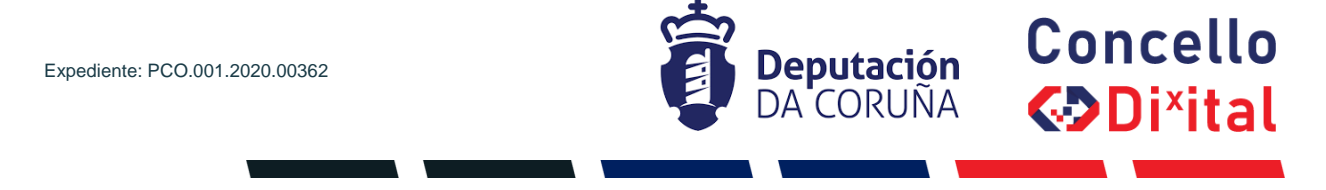

Para generar la Notificación de Decreto tendremos dos opciones:

- Generación en bloque.
   Si necesitamos generar los documentos de notificación en base a diferentes plantillas podremos hacer uso de esta opción de TEDeC de forma que indicaremos qué tipo de documento nos interesará utilizar para cada notificado.
- Generación individual.

En el contexto del trámite y desde la entidad Participantes, para cada participante el tramitador podrá generar en la pestaña Documentos notificaciones individuales.

| Publicaciones Oficiales Decreto Diligencia Corrección Error | Generar Documento<br>Desde Plantilla<br>Anexar Fichero                 |
|-------------------------------------------------------------|------------------------------------------------------------------------|
| Participantes Documentos                                    | Anexar Fichero Grande<br>Escanear Documento<br>Acciones sobre document |
| lo existen datos que mostrar.                               |                                                                        |

Figura 6: Documentos participantes

#### 4.1.1.4 GENERACIÓN CERTIFICADO.

Para generar la Certificación de Decreto, debe instanciar el trámite "**Certificado Resolución**" En dicho trámite debemos seleccionar previamente el decreto que queremos certificar.

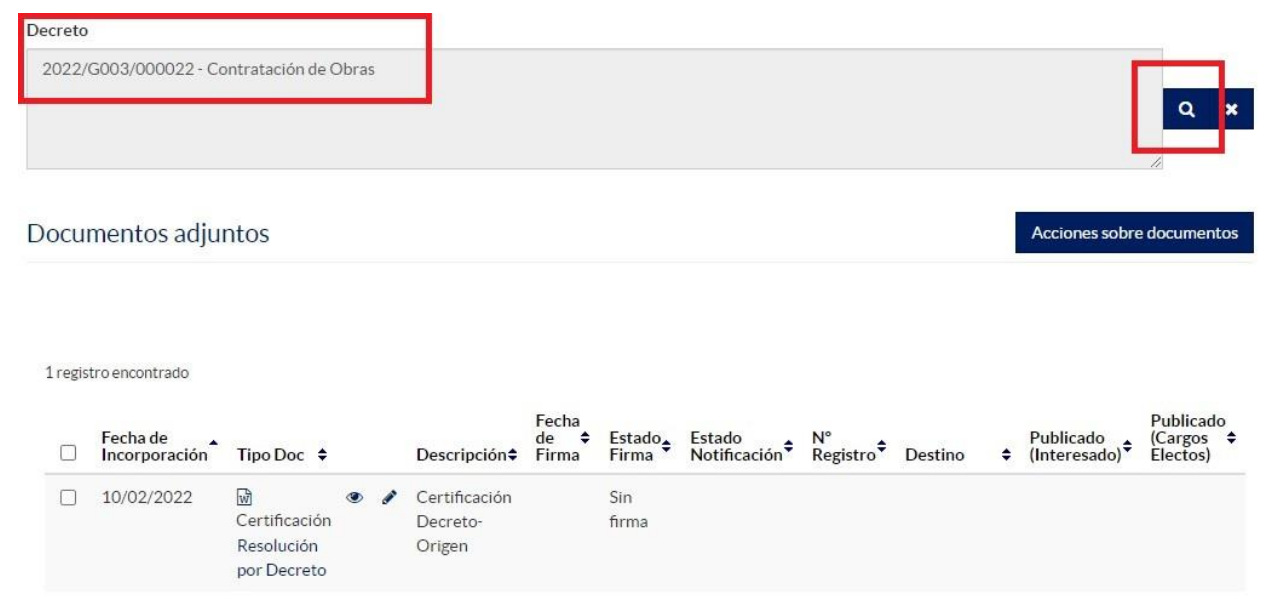

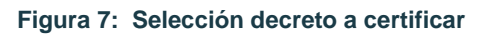

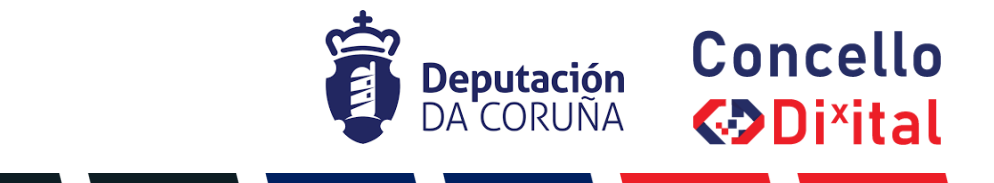

La generación de los certificados se realizará del mismo modo que se venía haciendo hasta ahora: en base a plantilla o anexando fichero.

Indicar que dentro de la pestaña **Decreto**, tendremos un listado de todos los decretos generados en el expediente, sobre los cuales podemos seleccionar y nos traslada a los datos de dichos decretos

Listado

3 registros encontrados

| 58/2022 | Contratación de Obras de obra numero 2 |
|---------|----------------------------------------|
| 57/2022 | Contratación de Obras de obra numero 1 |
| 59/2022 | Contratación de Obras de obra numero 3 |

3 registros encontrados

Figura 8: Listado de decretos del expediente

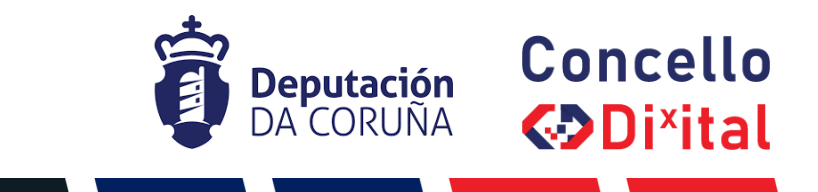

### 4.1.2 DESDE EXPEDIENTE DE TRAMITACIÓN DE DECRETOS

En el caso de que la tramitación de un expediente derive en la generación de un Decreto, llegado el punto en el que sea necesario generar el documento de Resolución, el usuario tramitador podrá realizar los pasos que se indican en el esquema resumen que se muestra a continuación y que se detallan en este apartado.

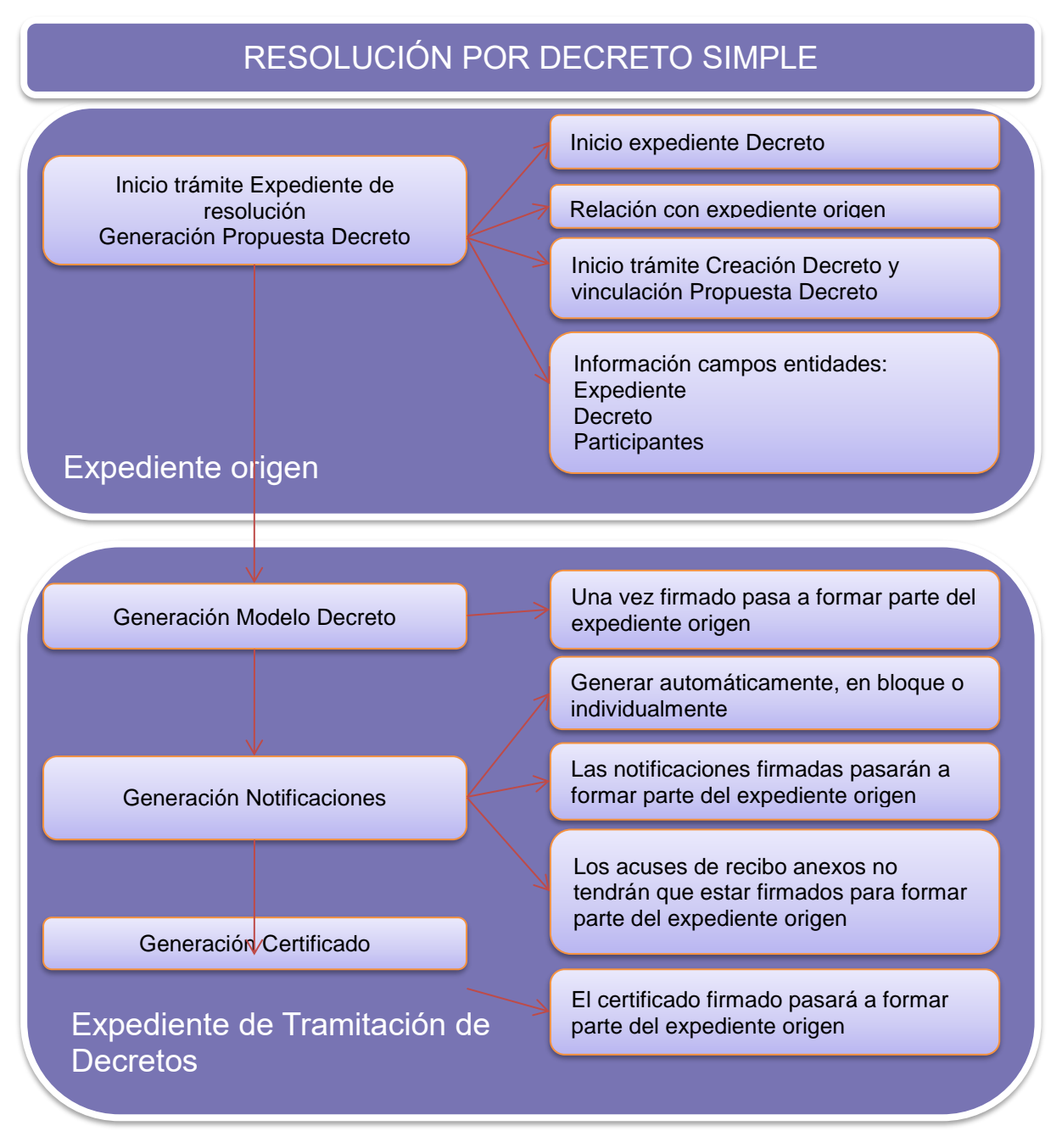

#### Figura 9: Descripción funcional

## 4.1.2.1 TRÁMITE "EXPEDIENTE DE RESOLUCIÓN-INTEGRACIÓN"

En primer lugar, debe instanciar el trámite "**Expediente de resolución-Integración**". El inicio de este trámite conlleva varias acciones automáticas como son:

• Inicio de expediente de Tramitación de Decretos.

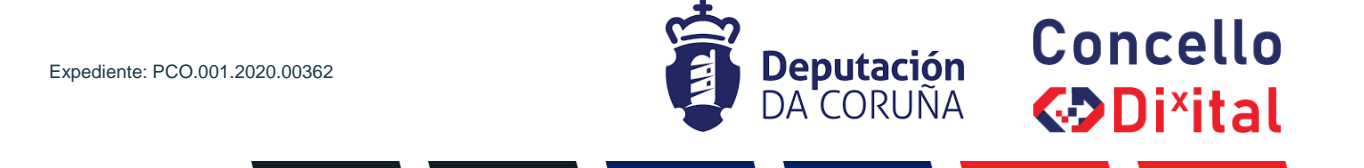

• Relación de ambos expedientes (Origen/Decreto).

🕷 / Contratación de Obras / Fase Licitación / 2022/C003/000006 - Contratación de Obras

| <ul> <li>Acciones/Tareas</li> <li>Información del expediente</li> </ul> | Expedientes rel                        | acionados                     | oantes Regis | tros F/S             | × Cancelar | in    |
|-------------------------------------------------------------------------|----------------------------------------|-------------------------------|--------------|----------------------|------------|-------|
| <ul> <li>Expedientes</li> <li>relacionados [1]</li> </ul>               | 1 registro encontrado<br>N° Expediente | Asunto                        | Interesado   | Relación             |            |       |
| Ver todos 🗨                                                             | 2022/G003/000017                       | DECRETO Contratación de Obras |              | ORIGEN/DECRETO_21668 | ×          |       |
| Relacionar expedier                                                     |                                        |                               |              |                      |            |       |
| Ver gráfico Q                                                           | 1 registro encontrado                  |                               |              |                      |            | Curre |
| ∧ Datos de Trámite:                                                     | Exportar listado a: 🔝 Exce             | H 🖾 PDF                       |              |                      |            | Guard |
| Ver todos 🗨                                                             | 2022/C003/00                           | 0006 09/0                     | 2/2022       | 8                    |            |       |

Figura 10: Expedientes relacionados

El usuario tramitador puede generar, en el expediente origen, dentro del trámite "Expediente de Resolución-Integración" el documento "**Propuesta de Decreto**" (desde plantilla o anexando).

| Docu    | mentos adjui               | ntos                     |   |                        |               |              |                       |           |                                            | Acciones sob              | re documento:          |
|---------|----------------------------|--------------------------|---|------------------------|---------------|--------------|-----------------------|-----------|--------------------------------------------|---------------------------|------------------------|
| 1 regis | tro encontrado<br>Fecha de |                          |   |                        | Fecha<br>de ◆ | Estado       | Estado                | N° .      |                                            | Publicado                 | Publicado<br>(Cargos ≑ |
|         | Incorporación              | Doc                      |   | Descripción 🗢          | Firma         | Firma •      | Notificación <b>*</b> | Registro♥ | Destino 🗘                                  | (Interesado) <sup>▼</sup> | Electos)               |
|         | 09/02/2022                 | ₪<br>Proposta<br>Decreto | ۲ | Proposta de<br>decreto |               | Sin<br>firma | Pendiente             |           | DEPUTACIÓN<br>PROVINCIAL<br>DE A<br>CORUÑA |                           |                        |

Figura 11: Documento propuesta de decreto

A partir de este momento la tramitación de la Resolución se realizará en el expediente relacionado de Tramitación de Decretos y toda la documentación generada en él se vinculará automáticamente al expediente origen en el trámite "Expediente de resolución-Integración".

A través de Expedientes relacionados el tramitador debe acceder al expediente de Tramitación de Decretos en el verá que automáticamente:

- Se han informado los campos "Asunto" de la entidad Expediente y "Título" de la entidad Decreto con el "Asunto" del expediente origen.
- Se ha iniciado el trámite "Creación de Decreto".
- Se ha incluido el documento "Propuesta Decreto".
- Se han incluido en la entidad Participantes los datos de:
  - Tramitador responsable
  - Notificados
     Si se ha añadido un interesado principal o participantes se trasladan al expediente de Tramitación de Decretos siempre con el rol de Notificado.

| xpediente: PCO.001.2020.00362                                       |                                              | De<br>DA      | puta<br>COF | ación<br>RUÑA  | Concello        |
|---------------------------------------------------------------------|----------------------------------------------|---------------|-------------|----------------|-----------------|
| Expediente     Documentos       Publicaciones Oficiales     Decreto | Participantes<br>Diligencia Corrección Error | Registros E/S |             |                |                 |
| Datos del Expediente<br>☆ Favorito                                  |                                              |               |             |                | Guardar         |
| N° Expediente<br>2022/G003/000020                                   | Fecha Apertura 09/02/2022                    |               | <b>#</b>    | Fecha Inicio I | Plazo           |
| Asunto                                                              |                                              |               |             |                |                 |
| Decreto Contratación de Obras                                       |                                              |               |             |                |                 |
| Cod SIA procedimiento                                               | Descripción Cod SIA                          |               |             |                |                 |
| G003                                                                | Tramitación de Dec                           | retos         |             |                |                 |
| N° de Registro Q 🗙                                                  | Fecha de Registro                            |               |             | Fecha de Reg   | ristro Original |

Figura 12: Pestaña expediente

## 4.1.2.2 GENERACIÓN DECRETO

En primer lugar, genera el documento "Modelo Decreto" y posteriormente lo envía a firma lo que dará lugar al Decreto firmado con número asignado.

El Modelo Decreto pasará automáticamente a formar parte del expediente origen y estará ubicado en el trámite "Expediente de Resolución-Integración".

| )ocu    | mentos adju                  | ntos                   |   |      |                                |               |              |              |          |           |    | Acciones sob | re document          |
|---------|------------------------------|------------------------|---|------|--------------------------------|---------------|--------------|--------------|----------|-----------|----|--------------|----------------------|
| 2 regis | tros encontrados<br>Fecha de | Tipo 🛊                 |   |      | Description                    | Fecha<br>de ≑ | Estado       | Estado       | N°       | Dester    |    | Publicado    | Publicado<br>(Cargos |
| 0       | Incorporación                | Doc                    |   |      | Descripcion                    | Firma         | Firma        | Notificación | Registro | Destino   |    | (Interesado) | Electos)             |
|         | 09/02/2022                   | ₩<br>Modelo<br>Decreto | ۲ | Sar. | Modelo<br>Decreto<br>Formacion |               | Sin<br>firma |              |          |           |    |              |                      |
|         | 09/02/2022                   | 1                      | ۲ | ø    | Proposta de                    |               | Sin          |              |          | DEPUTACIO | ÓN |              |                      |
|         |                              | Proposta               |   |      | decreto                        |               | firma        |              |          | PROVINCIA | L  |              |                      |
|         |                              | Decreto                |   |      |                                |               |              |              |          | DEA       |    |              |                      |

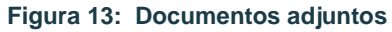

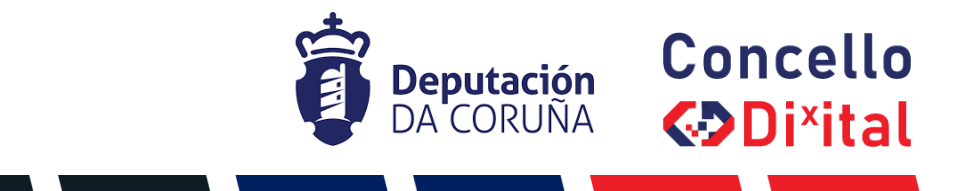

#### 4.1.2.3 GENERACIÓN NOTIFICACIONES INDIVIDUALES.

Para generar la Notificación de Decreto, como hasta ahora, se puede hacer uso de diferentes opciones:

- Generación en bloque.
   Si necesitamos generar los documentos de notificación en base a diferentes plantillas podremos hacer uso de esta opción de SIGM de forma que indicaremos qué tipo de documento nos interesará utilizar para cada notificado.
- Generación individual.

En el contexto del trámite y desde la entidad Participantes, para cada participante el tramitador podrá generar en la pestaña Documentos notificaciones individuales.

| Expedient          | e Documentos      | Participantes               | Registros E/S |                                                                                                    |
|--------------------|-------------------|-----------------------------|---------------|----------------------------------------------------------------------------------------------------|
| Publicaciones (    | Oficiales Decreto | Diligencia Corrección Error |               | Generar Documento<br>Desde Plantilla<br>Anexar Fichero<br>Anexar Fichero Grande<br>Escanear Documento |
| No existen datos o | que mostrar.      |                             |               | Acciones sobre documentos                                                                             |
| LISTADO DE I       | PARTICIPANTES     |                             |               | Eliminar participantes                                                                                |

Figura 14: Documentos de participantes

Los documentos Notificación Decreto, pasarán a formar parte del expediente origen.

En el caso de los acuses de recibo que se anexan al expediente de Decretos, pasarán a formar parte del expediente origen.

#### 4.1.2.4 GENERACIÓN CERTIFICADO.

La generación de los certificados se realizará del mismo modo que se venía haciendo hasta ahora: en base a plantilla o anexando fichero.

Como en el caso de las Notificaciones, los Certificados pasarán a formar parte del expediente.

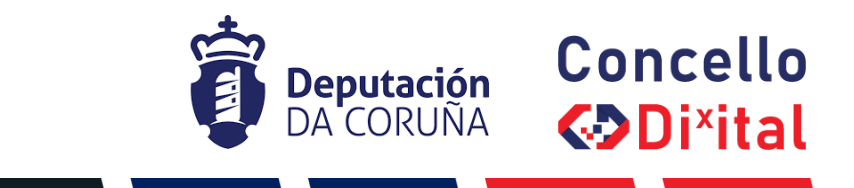

#### 4.2 RESOLUCIÓN POR DECRETO CONJUNTA.

En el caso de que las tramitaciones de varios expedientes deriven en la generación de un único Decreto conjunto, llegado el punto en el que sea necesario generar el documento de Resolución, el usuario tramitador debe realizar los pasos que se indican en el esquema resumen que se muestra a continuación y que se detallan en este apartado.

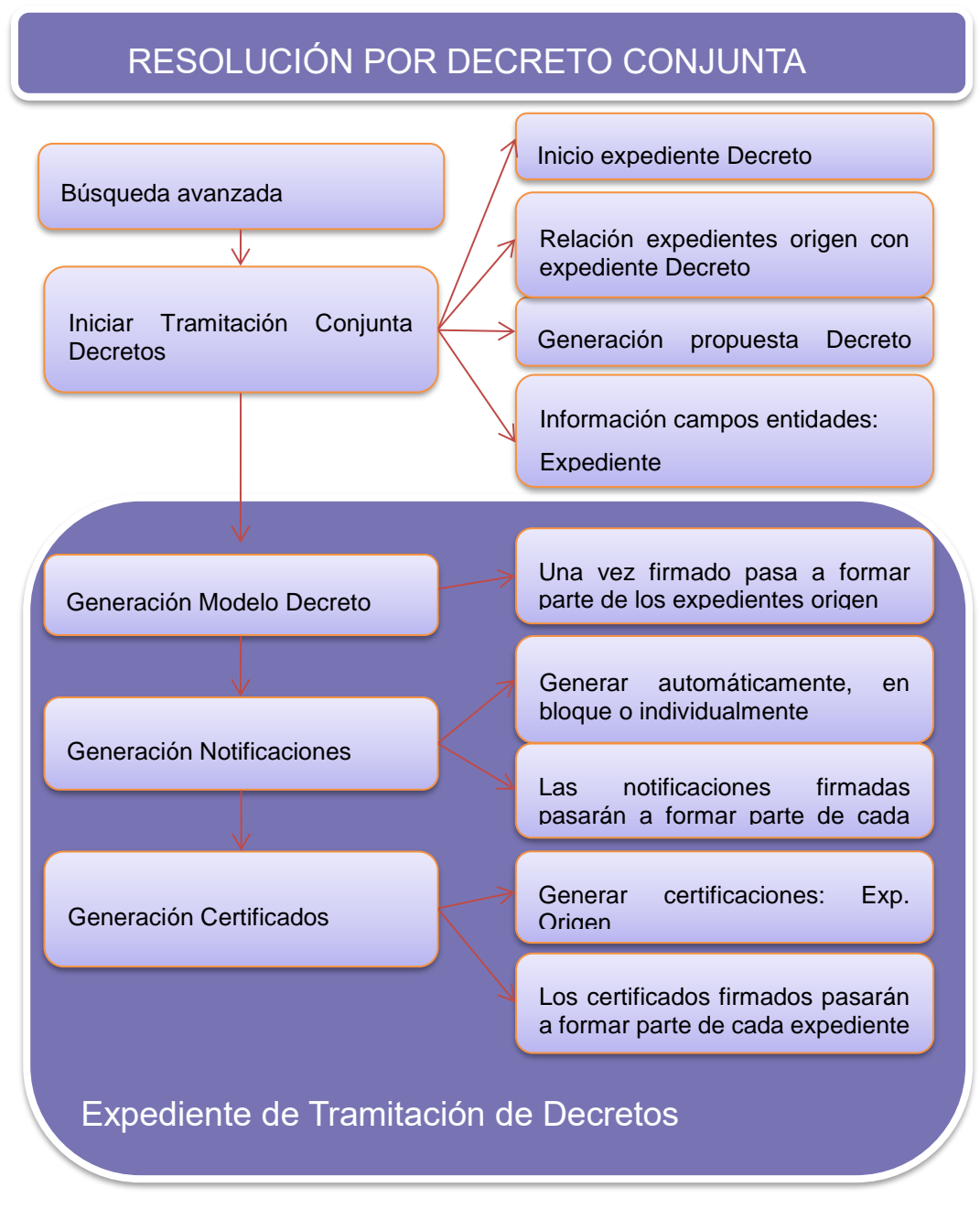

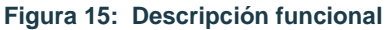

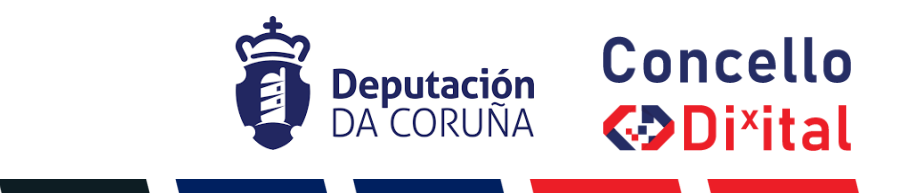

#### 4.2.1 BÚSQUEDA EXPEDIENTES ORIGEN.

En primer lugar, el tramitador debe localizar los expedientes para los que va a iniciar la tramitación de un Decreto conjunto haciendo uso de un buscador específico definido a tal efecto. Por tanto, para iniciar una tramitación conjunta debe seleccionar la opción del menú "**Búsqueda Avanzada**".

| TEDeC                               |   |                                                     | Q<br>BÚSQUEDA | ESTADO EXPEDIENTES    |   | CONFIGURAR AVISOS                           |
|-------------------------------------|---|-----------------------------------------------------|---------------|-----------------------|---|---------------------------------------------|
| Avisos delegaciones pendientes      | 6 | Expedientes<br>iniciados desde<br>sistemas externos | 690           | 2 Avisos de traslados | 4 | Avisos de expedientes <b>7</b><br>asignados |
| Tramitaciones<br>agrupadas abiertas | 7 | Procesos de firma finalizados                       | 12            |                       |   |                                             |

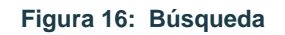

Posteriormente debe seleccionar el formulario de consulta denominado "TRAMITACIÓN CONJUNTA SECRETARÍA" y especificar el tipo de expediente a localizar (i.e. Licencia de Edificación). Podrá hacer uso de otros parámetros de búsqueda para obtener resultados más concretos.

| Formularios de consulta: |                |    |                                                                     |   |
|--------------------------|----------------|----|---------------------------------------------------------------------|---|
| TRAMITACIÓN CONJUN       | ITA SECRETARÍA |    |                                                                     | ~ |
| Procedimiento            |                | CC | NTRATACIÓN ADMINISTRATIVA Y PATRIMONIO - Contratación de Obras      | ~ |
| Fases                    | - *            |    | Fase Terminación<br>Fase Justificación<br>Fase Valoración           | Î |
| Trámites                 | = 🗸            |    | Acordo<br>Acreditación ausencia deudas<br>Acta Comisión Informativa | • |
| Número de expediente     | -              | ~  |                                                                     |   |
| Asunto                   | =              | ~  |                                                                     |   |

Figura 17: Formulario tramitación conjunta secretaría

Una vez obtenido el resultado de la búsqueda el tramitador debe seleccionar los expedientes origen para los que quiere iniciar una tramitación conjunta de Decretos y seleccionar en el menú la Acción > Iniciar Tramitación Conjunta Decretos.

Todos estos expedientes deben encontrarse en el mismo momento de tramitación, es decir, en la misma fase.

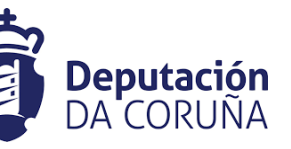

Concello

Di<sup>x</sup>ital

#### 4.2.2 INICIO TRAMITACIÓN CONJUNTA.

| ▲ Acciones/Tareas                                               | Resultados de la búso | lueda                 |                             |                     |                 |                                 |          |
|-----------------------------------------------------------------|-----------------------|-----------------------|-----------------------------|---------------------|-----------------|---------------------------------|----------|
| Iniciar Tramitación<br>Conjunta Decretos<br>Iniciar Tramitación | 10 por página         | ~                     |                             |                     | <b>H4 41</b> 1. | /10 de 187 elementos            | ₩ ₩      |
| Conjunta Propuestas<br>Iniciar Tramitación<br>Agrupada          | □ N° de Expediente 🗘  | Asunto                | N°<br>Registro ♥ Interesado | NIF<br>↓ Interesado | Fecha Apertu    | Estado<br>ca 🗢 Administrativo 🕈 | Recurrid |
|                                                                 | 2020/C003/000001      | Contratación de Obras | 5                           |                     | 03-07-2020 1    | 0:27 PREPARACION                |          |
|                                                                 | 2020/C003/000002      | Contratación de Obras | 5                           |                     | 03-07-20200     | 0:00 ADJUDICACION               |          |
|                                                                 | 2020/C003/000003      | Contratación de Obras | 5                           |                     | 07-07-20201     | 1:47 PREPARACION                |          |
|                                                                 | 2020/C003/000004      | Contratación de Obras | 5                           |                     | 07-07-2020 1    | 3:05 PREPARACION                |          |
|                                                                 | 2020/C003/000005      | Contratación de Obras | 5                           |                     | 08-07-20201     | 3:57 PREPARACION                |          |
|                                                                 | 2020/C003/000006      | Contratación de Obras | 5                           |                     | 09-07-2020 1    | 1:31 PREPARACION                |          |

Figura 18: Iniciar tramitación conjunta secretaría

La herramienta muestra un mensaje de confirmación indicando el número de expediente de Tramitación de Decretos iniciado para la tramitación conjunta.

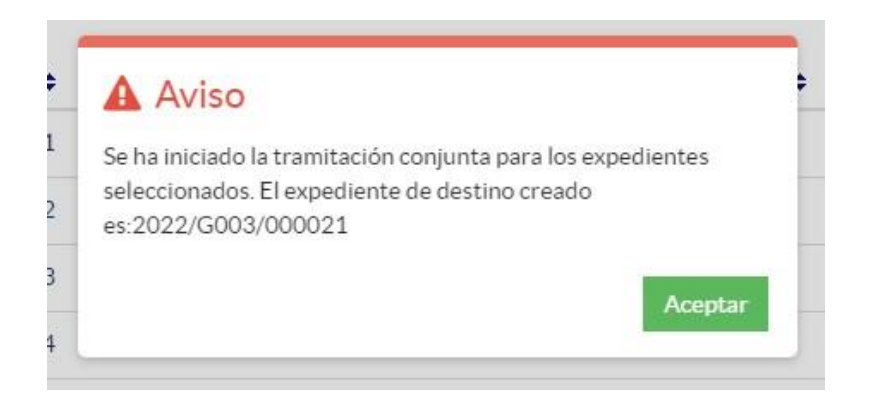

Figura 19: Mensaje creación expediente Tramitación de decretos

Accediendo a cualquiera de los expedientes anteriores y yendo a expedientes relacionados el tramitador podrá continuar la tramitación del Decreto en el expediente de Tramitación de Decretos generado.

Para la visualización de todos los expedientes origen relacionados con el expediente de Decretos debe hacerse uso de la opción "Ver todos" puesto que la herramienta actualmente muestra un listado limitado a dos expedientes en la opción "Expedientes relacionados".

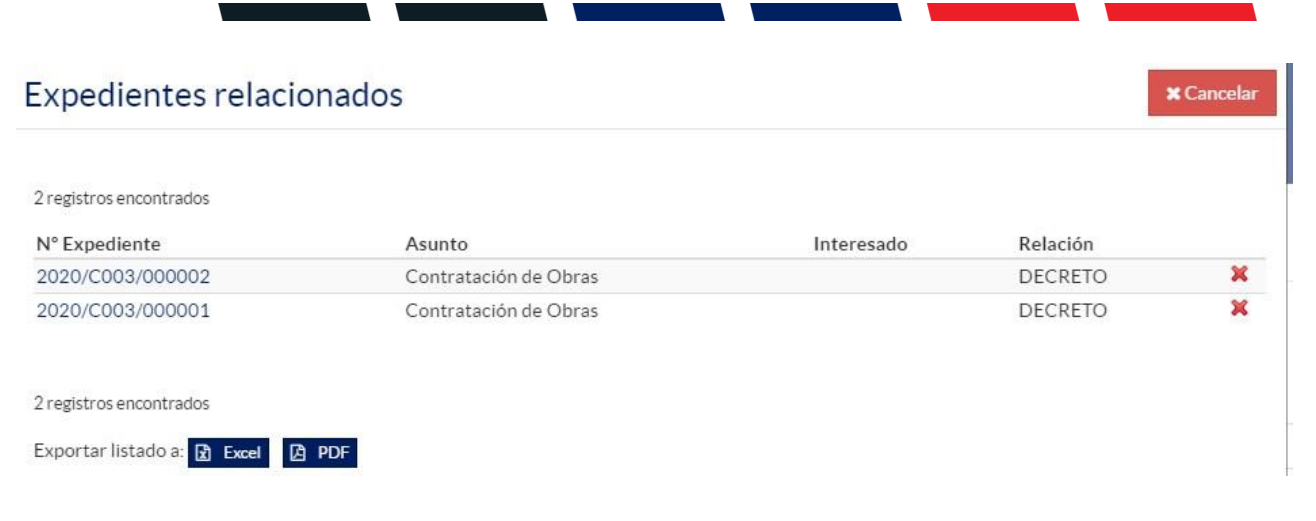

Deputación

#### Figura 20: Expedientes relacionados

Accediendo al expediente de Tramitación de Decretos verá que la aplicación implementa una serie de acciones automáticas como son:

- Información del campo "Asunto" de la entidad Expediente y el campo "Título" de la entidad "Decreto" con el valor "Tramitación decreto conjunta de: nombre del procedimiento" (i.e. Tramitación decreto conjunta de: Licencia de Edificación).
- Información Participantes.
   Como en el caso de la tramitación simple se volcarán en la entidad Participantes los datos de los Notificados de los expedientes (Interesado principal y Participantes Notificado para cada uno de ellos).
- Inicio trámite "Creación de Decreto" y generación automática del documento "Propuesta Tramitación Conjunta".

| Expediente                 | Documentos             | Participantes               | Registros E/S |   |                    |          |
|----------------------------|------------------------|-----------------------------|---------------|---|--------------------|----------|
| Publicaciones Oficiales    | Decreto                | Diligencia Corrección Error |               |   |                    |          |
| Datos del Expedie          | ente                   |                             |               |   |                    |          |
| ☆ Favorito                 |                        |                             |               |   |                    | Guardar  |
| I° Expediente              |                        | Fecha Apertura              |               |   | Fecha Inicio Plazo |          |
| 2022/G003/000021           |                        | 10/02/2022                  |               | Ê |                    | <b>#</b> |
| Asunto                     |                        |                             |               |   |                    |          |
| Tramitación decreto conjur | nto de: Contratación o | de Obras                    |               |   |                    |          |

Figura 21: Expediente Tramitación de decretos

Concello

Di<sup>×</sup>ital

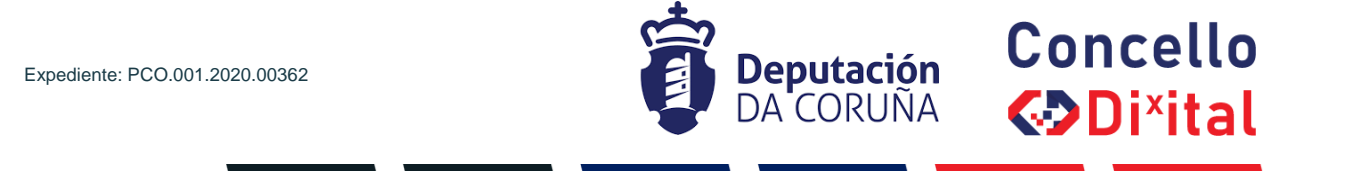

| Expediente             | Documentos                | Participantes               | Registros E/S |                     |
|------------------------|---------------------------|-----------------------------|---------------|---------------------|
| Publicaciones Oficia   | ales Decreto              | Diligencia Corrección Error |               |                     |
| Decreto                |                           |                             |               |                     |
|                        |                           |                             |               | Guardar             |
| Nombre                 |                           |                             |               | Fecha Creación      |
| Tramitación decreto co | njunto de: Contratación d | de Obras                    |               | 曲                   |
| Alcaldía               |                           |                             |               | Fecha Firma Alcalde |
|                        |                           |                             |               | <b>m</b>            |

Figura 22: Pestaña decreto Tramitación de decretos

| Expediente Documentos Participantes Registr                                                              | os E/S                                            |
|----------------------------------------------------------------------------------------------------|---------------------------------------------------|
| Publicaciones Oficiales Decreto Diligencia Corrección Error                                              |                                                   |
| Trámite/Documento                                                                                        |                                                   |
|                                                                                                    | Terminar Trámite Delegar Eliminar Trámite Guardar |
| Trámite: Creación de Decreto                                                                             | Iniciado: 10/02/2022 07:44:33                     |
| Departamento Responsable                                                                                 | Tramitador Responsable                            |
| Órganos de Goberno                                                                                       | roberto.dominguez                                 |
| Descripción                                                                                              |                                                   |
| Observaciones                                                                                            |                                                   |
| Fecha Inicio Plazo Uds. Plazo Uds. Plazo                                                                 | Fecha Alarma                                      |
| <b>#</b>                                                                                                 | Q *                                               |
| Documentos adjuntos                                                                                      | Acciones sobre documentos                         |
| 1 registro encontrado<br>Fecha e<br>☐ Fecha de ◆ E<br>☐ Incorporación * Tipo Doc ≎ Descripción ◆ Firma F | stado                                             |
| □ 10/02/2022  Proposta  Propuesta Si Decreto Decreto Conjunto                                            | n firma                                           |
| 1 registro encontrado                                                                                    |                                                   |

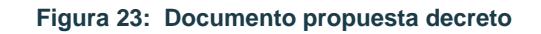

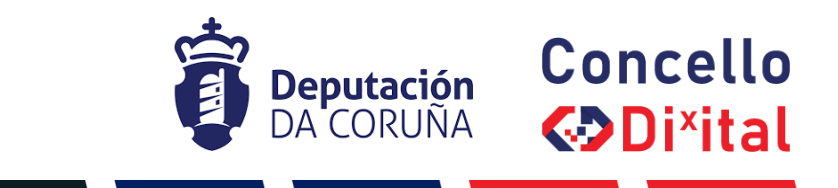

#### 4.2.3 GENERACIÓN DECRETO CONJUNTO.

A partir de este momento el tramitador continuará su tramitación de Decretos de forma habitual.

En primer lugar, se encargará de la generación del documento "Modelo Decreto" y su posterior envío a firma que dará lugar al Decreto firmado con número asignado.

Una vez el documento Modelo Decreto sea Decreto, pasará automáticamente a formar parte de cada uno de los expedientes origen y estará ubicado en el trámite "Expediente de Resolución-Integración".

#### 4.2.4 GENERACIÓN NOTIFICACIONES INDIVIDUALES DECRETO CONJUNTO.

Para la generación de las notificaciones vinculadas a cada uno de los Notificados el tramitador podrá hacer uso de cualquiera de las tres opciones ya descritas en el apartado anterior:

- Generar automáticamente.
- Generar documentos en bloque.
- Generación individual.

Estos documentos de Notificación, una vez firmados, pasarán a formar parte de cada expediente origen dentro del trámite "Expediente de Resolución-Integración".

Los documentos de Acuse de recibo podrán incorporarse de igual forma para cada participante pasando a formar parte del expediente origen sin necesidad de que estén firmados.

| LIST      | ADO DE PARTICIPANTES |                                  |                   |            | Eliminar participa | antes |
|-----------|----------------------|----------------------------------|-------------------|------------|--------------------|-------|
| 4 registr | ros encontrados      |                                  |                   |            |                    |       |
|           | Nombre               | <ul> <li>N° Documento</li> </ul> | Dirección Postal  | Relación   | Representa a       | ÷     |
|           | EMPRESA DE PROBAS    | A80192727                        | RUA BURGOS, 9 PBJ | NOTIFICADO |                    |       |
|           |                      |                                  |                   |            |                    |       |

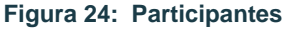

#### 4.2.5 GENERACIÓN CERTIFICADO INDIVIDUAL DECRETO CONJUNTO.

En el caso de los Certificados de Decreto se debe hacer uso de la acción automática "Generar certificaciones: Exp. Origen" que generará un documento de Certificado para cada expediente origen relacionado.

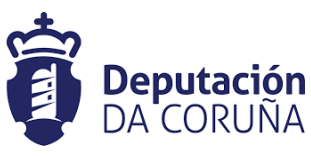

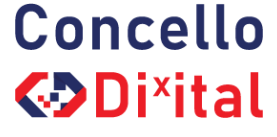

Trámite: Certificación Decreto

Iniciado: 10/02/2022 08:01:19

| Departamento Respon | Conorar cortificacionos         | Eirmar Documentor    | Pogistrar da Salida           |
|---------------------|---------------------------------|----------------------|-------------------------------|
| Órganos de Goberno  | Exp. Origen                     | Preparar firma       | En bloque                     |
| Descrinción         | Desde Plantilla                 | Firmar Ahora         | Agrupado                      |
| Descripcion         | Anexar Fichero                  | Circuito de firma    | Notificaciones                |
|                     | Anexar Fichero Grande           | Sellar Documentos    | Notificar electrónicamente    |
| Observaciones       | Escanear Documento              | Generar Justificante | Consultar medios preferentes  |
|                     | Generar Documentos en Bloque    |                      | 22                            |
|                     | Borrar Documento                |                      |                               |
|                     | Anular Documentos               |                      |                               |
|                     | Descargar Documentos            | Publicar             | Generar Justificante          |
| Fecha Inicio Plazo  | Justificantes                   | Publicar Documentos  | Generar Justificante Registro |
|                     | Justificantes como un único PDF | Retirar publicación  |                               |
| -                   | Descargar Documentos            |                      |                               |
|                     | Documento único en PDF          |                      |                               |
| Documentos adj      | juntos                          |                      | Acciones sobre documentos     |

#### Figura 25: Generar certificaciones expediente origen

| Certificaciones                         | × Cerrar |
|-----------------------------------------|----------|
| Certificaciones generadas para los expe | dientes  |
| 2 registros encontrados                 |          |
|                                         |          |
| Num. Expediente Origen                  | \$       |
| 2015/PCD-120/000037                     |          |
| 2015/PCD-120/000038                     |          |

#### Figura 26: Mensaje generación certificaciones expediente origen

Una vez firmados estos documentos de certificación pasarán a formar parte **automáticamente** en el expediente origen.

Finalizada la tramitación del Decreto se continuará con la tramitación del expediente origen como normalmente.

### 4.3 OTRAS ACCIONES AUTOMÁTICAS GENÉRICAS.

Tanto en el caso de la tramitación de Decretos simples como conjunta se han implementado una serie de automatismos que se indican a continuación:

#### • Avance de fase expediente origen.

En el caso de que así lo determine el usuario tramitador, una vez se haya avanzado a fase de Archivo el expediente de Tramitación de Decreto, podrá avanzar también a la siguiente fase correspondiente el expediente origen.

Para ello el tramitador deberá indicar en la entidad Decreto que SÍ quiere avanzar el expediente origen.

| Expediente: PCO.001.2020.00362                           | Deputació<br>DA CORUÑ | n Concel<br>A <b>€⊅Di×it</b> | lo<br>al |
|----------------------------------------------------------|-----------------------|------------------------------|----------|
| Expediente Documentos Participantes                      | Registros E/S         |                              |          |
| Publicaciones Oficiales Decreto Diligencia Corrección Er | ror                   |                              |          |
| Decreto                                                  |                       |                              |          |
|                                                          |                       | Guard                        | ar       |
| Nombre                                                   |                       | Fecha Creación               |          |
| Tramitación decreto conjunto de: Contratación de Obras   |                       |                              |          |
| Alcaldía                                                 |                       | Fecha Firma Alcalde          |          |
|                                                          |                       | 10/02/2022 07:56:00          | <b>#</b> |
| Secretaría                                               |                       | Fecha Firma Secretaría       |          |
|                                                          |                       |                              | Ê        |
| Dpto/Servicio                                            |                       | Número Decreto               |          |
|                                                          |                       | 10/0000                      |          |
|                                                          | Q ×                   | 12/2022                      |          |

Figura 27: Avanzar expediente origen

- Avance a fase de Archivo expediente Tramitación de Decretos.
   El avance a fase de Archivo del expediente origen provoca el avance automático a fase de Archivo el expediente de Tramitación de Decretos relacionado.
- Eliminación expediente Tramitación de Decretos. La eliminación del expediente de Tramitación de Decreto provoca la eliminación de los trámites "Expediente de resolución-Integración" en el expediente origen.
- Eliminación expediente Origen o trámite "Expediente de Resolución-Integración". La eliminación del expediente origen o del trámite concreto de "Expediente de Resolución-Integración" provoca la eliminación del expediente de Tramitación de Decreto relacionado.
- Eliminación de documentos adjuntos.

Si se eliminan documentos contenidos en el trámite "Expediente de Resolución-Integración" del expediente origen esta eliminación será efectiva también en el expediente de Tramitación de Decretos.

Las eliminaciones pueden darse siempre y cuando no existan documentos firmados y por tanto no exista número de Decreto.

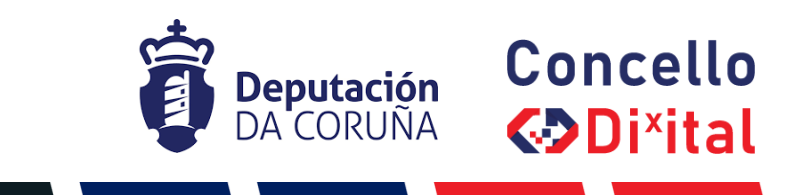

# 5 TAG DE PLANTILLAS

Se enumeran a continuación los tags o etiquetas que permiten la extracción de la información.

## 1.1 DESDE EXPEDIENTE ORIGEN

Para esta entidad los datos a extraer las correspondientes etiquetas son:

## 1.1.1 DESDE TRÁMITE EXPEDIENTE RESOLUCIÓN INTEGRACIÓN

| Campo                     | Significado                                                                                                    |
|---------------------------|----------------------------------------------------------------------------------------------------|
| Nombre                    | <ispactag <br="" entity="CONC_DECRETO">rule='GetPropiedadDecretoRelacionado'<br/>property='NOMBRE'/&gt;</ispactag>                                             |
| Fecha de Creación         | <ispactag <br="" entity="CONC_DECRETO">rule='GetPropiedadDecretoRelacionado'<br/>property='FECHA_CREACION' dateformat='dd-MM-<br/>yyyy'/&gt;</ispactag>        |
| Alcaldía                  | <ispactag <br="" entity="CONC_DECRETO">rule='GetPropiedadDecretoRelacionado'<br/>property='ALCALDIA'/&gt;</ispactag>                                           |
| Fecha de firma Alcalde    | <ispactag <br="" entity="CONC_DECRETO">rule='GetPropiedadDecretoRelacionado'<br/>property='FECHA_FIRMA' dateformat='dd-MM-yyyy'/&gt;</ispactag>                |
| Número Decreto            | <ispactag <br="" entity="CONC_DECRETO">rule='GetPropiedadDecretoRelacionado'<br/>property='NUM_DECRETO'/&gt;</ispactag>                                        |
| Secretaría                | <ispactag <br="" entity="CONC_DECRETO">rule='GetPropiedadDecretoRelacionado'<br/>property='SECRETARIA'/&gt;</ispactag>                                         |
| Fecha de firma Secretaría | <ispactag <br="" entity="CONC_DECRETO">rule='GetPropiedadDecretoRelacionado'<br/>property='FECHA_FIRMA_SECRETARIA'<br/>dateformat='dd-MM-yyyy'/&gt;</ispactag> |
| Dpto/Servicio             | <ispactag <br="" entity="CONC_DECRETO">rule='GetPropiedadDecretoRelacionado'<br/>property='DPTO_SERVICIO'/&gt;</ispactag>                                      |
| Modificación Decreto      | <ispactag <br="" entity="CONC_DECRETO">rule='GetPropiedadDecretoRelacionado'<br/>property='MODIFICACION_DECRETO'/&gt;</ispactag>                               |
| Num. Decreto Corregido    | <ispactag <br="" entity="CONC_DECRETO">rule='GetPropiedadDecretoRelacionado'<br/>property='NUM_DECRETO_CORREGIDO'/&gt;</ispactag>                              |

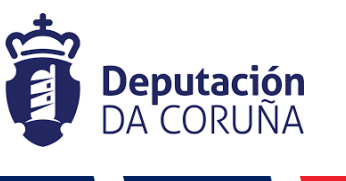

Concello

Di<sup>x</sup>ital

| Fecha Decreto Corregido | <ispactag <br="" entity="CONC_DECRETO">rule='GetPropiedadDecretoRelacionado'<br/>property='FECHA_DECRETO_CORREGIDO'<br/>dateformat='dd-MM-yyyy'/&gt;</ispactag> |
|-------------------------|----------------------------------------------------------------------------------------------------|
| Fundamentación          | <ispactag <br="" entity="CONC_DECRETO">rule='GetPropiedadDecretoRelacionado'<br/>property='EXTRACTO'/&gt;</ispactag>                                            |
| Resolución              | <ispactag <br="" entity="CONC_DECRETO">rule='GetPropiedadDecretoRelacionado'<br/>property='TEXTO_DECRETO'/&gt;</ispactag>                                       |
| Observaciones           | <ispactag <br="" entity="CONC_DECRETO">rule='GetPropiedadDecretoRelacionado'<br/>property='OBSERVACIONES'/&gt;</ispactag>                                       |
| Motivo reparo           | <ispactag <br="" entity="CONC_DECRETO">rule='GetPropiedadDecretoRelacionado'<br/>property='MOTIVO_REPARO'/&gt;</ispactag>                                       |
| Motivo rechazo          | <ispactag <br="" entity="CONC_DECRETO">rule='GetPropiedadDecretoRelacionado'<br/>property='MOTIVO_RECHAZO'/&gt;</ispactag>                                      |

## 1.1.2 DESDE TRÁMITE DISTINTO A EXPEDIENTE RESOLUCIÓN INTEGRACIÓN

Desde un trámite distinto a Expediente resolución integración, se usan los mismos tags indicados anteriormente en el punto 1.1.1 añadiendo el parámetro **notificacion='true'.** 

#### Ejemplos:

<ispactag rule='GetPropiedadDecretoRelacionado' entity='CONC\_DECRETO' property='FECHA\_FIRMA' dateformat='dd-MM-yyyy' notificacion='true' />

<ispactag rule='GetPropiedadDecretoRelacionado' entity='CONC\_DECRETO' property='NUM\_DECRETO' notificacion='true' />